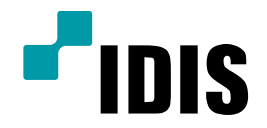

# IDR9816, IDR9832, IDR9816U, IDR9832U, NDR9816N, NDR9832N 제품 HDD 추가 방법

**Easy Manual** 

IDR9816 IDR9832 IDR9816U IDR9832U NDR9816N NDR9832N

작성일:2016년 8월 24일

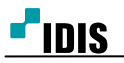

IDR9816, IDR9832, IDR9816U, IDR9832U, NDR9816N, NDR9832N 제품 HDD 추가 방법

# 1. 목적

IDR9816, IDR9832, IDR9816U, IDR9832U, NDR9816N, NDR9832N 제품 HDD 추가 방법을 안내하는 문서입니다

### 2. 주의사항

- 1) HDD를 RAW Volume으로 설정 시 Windows 탐색기에서 디스크 정보가 안 보입니다.
- 2) NDR9816N, NDR9832N 모델은 반드시 RAW Volume 지정을 해주셔야 합니다.
- 3) RAW Volume 형식은 파티션 형식이 GPT일 경우에만 적용 됩니다.
- 4) MBR 파티션 형식으로 미리 초기화한 HDD일 경우, 12page를 참고 하시기 바랍니다.

#### 3. HDD 장착 방법

1) DVR 전면 모서리에 있는 SCREW 4개를 6각 렌치를 이용해 제거 합니다.

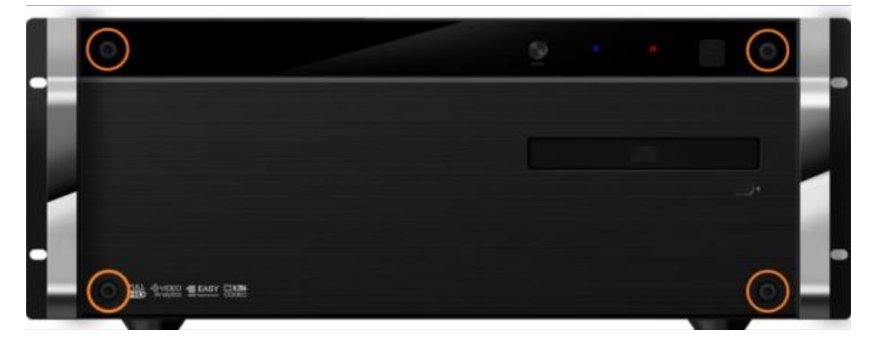

2) 제품의 전면 패널을 앞으로 당겨 본체로부터 분리 합니다.
 HDD 브라켓을 위/아래에서 고정하는 SCREW 2개를 제거하고 브라켓을 앞으로
 당겨 본체로부터 분리를 합니다.

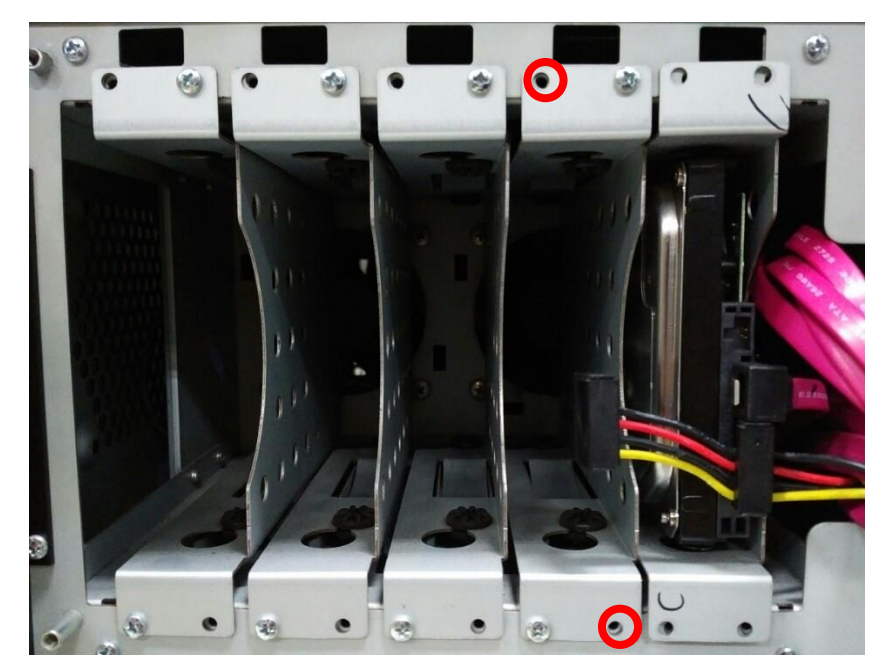

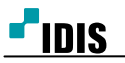

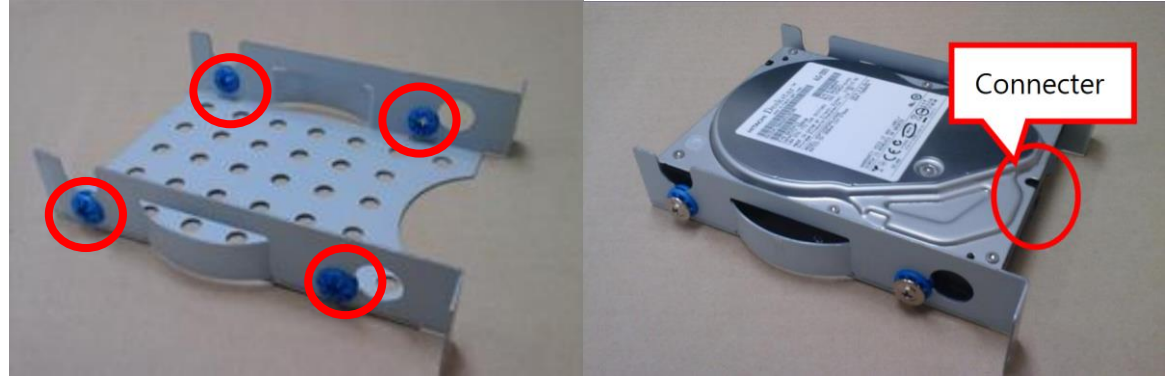

- 4) HDD가 장착된 브라켓을 본체에 밀어 넣어 다시 장착합니다
- 5) HDD에 전원 케이블과 데이터 케이블을 연결 합니다.
- 6) 브라켓의 위/아래를 SCREW 2개로 고정 시킵니다.
  - (이 때 대각선으로 조립 합니다.)
- 7) 여분의 케이블을 샤시 안쪽으로 밀어 넣어 정리를 합니다.

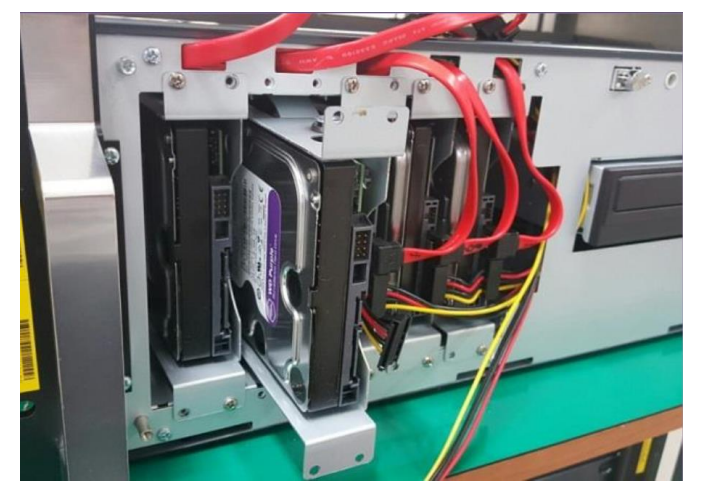

- 8) 제품의 전면 패널을 다시 장착 합니다.
- 9) DVR 전면 모서리에 있는 SCREW 4개를 6각 렌치를 이용해 고정 합니다.

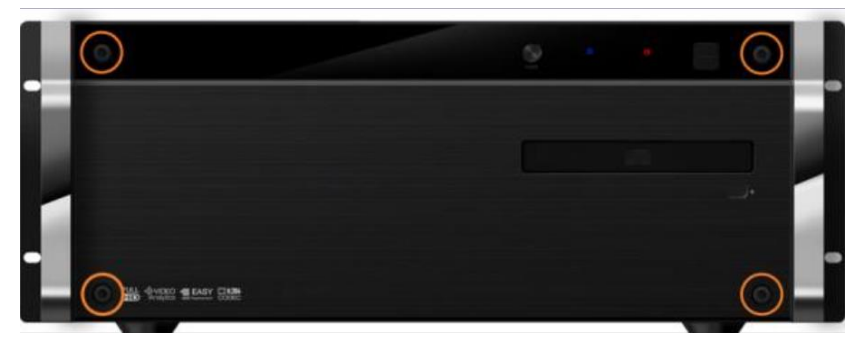

★ 9,10번 내용은 하드 추가 작업이 완료된 후 진행 하시기를 권장 합니다.

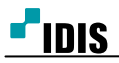

# ☞ 진행 전 확인 및 주의 사항

- HDD를 녹화기에 장착하기 전 HDD 파티션 상태를 확인해 주시기 바랍니다.
   파티션 종류가 MBR(마스터 부트 레코드) 파티션, GPT(GUID 파티션 테이블) 파티션
   이 두 가지 파티션 중 어떤 상태인지에 따라 아래 방법을 참고 하시기 바랍니다.
  - GPT 형식으로 상태인 HDD를 추가 하는 경우 (신규 HDD 포함)
  - MBR 형식으로 단순 볼륨(NTFS) 상태인 HDD를 추가 하는 경우
  - RAW Volume 방식으로 설정 방법 (Volume Label 미표시)
- 2) Smart Shell 상태에서는 Watchdog 기능의 동작으로 인해 10분 뒤 녹화기가 자동 재부팅이 됩니다.
   HDD 추가 작업이 10분 이상 걸릴 경우를 대비하여 Smart Shell 상태에서
   장비 전면의 전원 버튼을 3초간 눌러주시면 Watchdog 기능이 프로그램 재실행 시까지 해제 됩니다.
   Watchdog 기능이 정상적으로 해제되면 전면부 전원 LED 램프가 깜박거립니다.

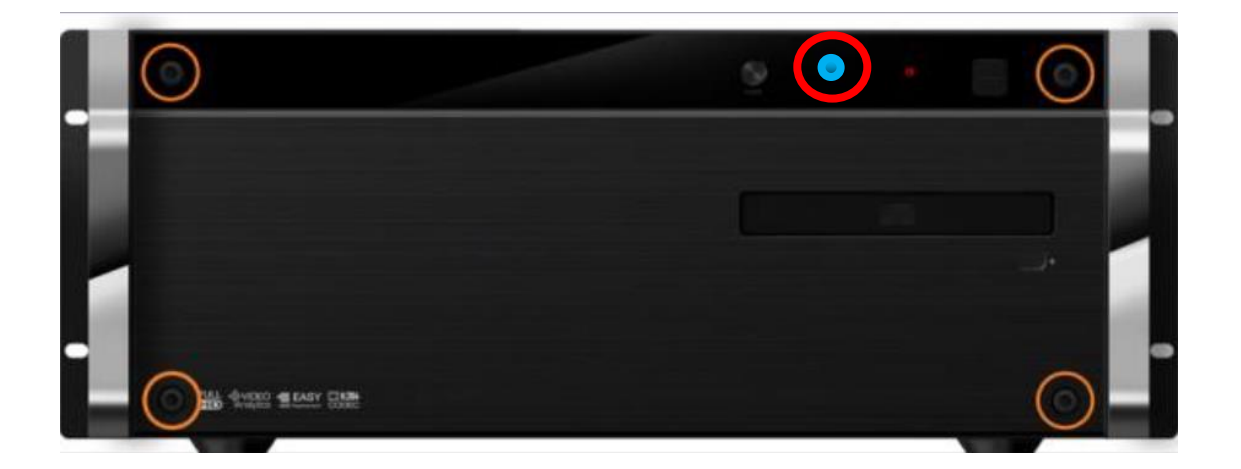

3) 프로그램 실행 후 반드시 <u>로그인 상태에서만 HDD 추가 작업이 가능</u> 합니다.

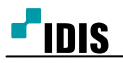

# 4. GPT 형식으로 상태인 HDD를 추가 하는 경우 (신규 HDD 포함)

1) 메뉴의 '녹화 저장소 설정'을 선택 합니다.

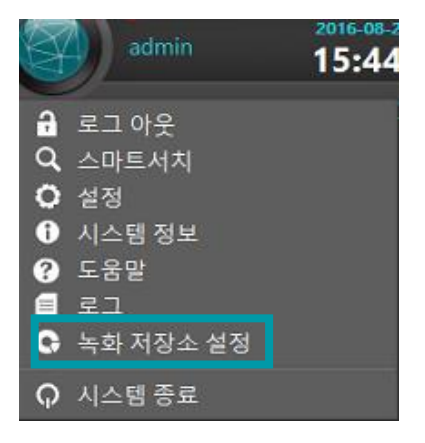

2) '녹화 저장소 설정을 하기 위해 잠시 모든 프로그램을 종료합니다. 계속 하시겠습니까?' 라는 창에서
 '예'를 선택합니다.

선택 후 프로그램이 종료됩니다. 프로그램이 종료까지 최대 1분가량 시간이 소요될 수 있습니다.

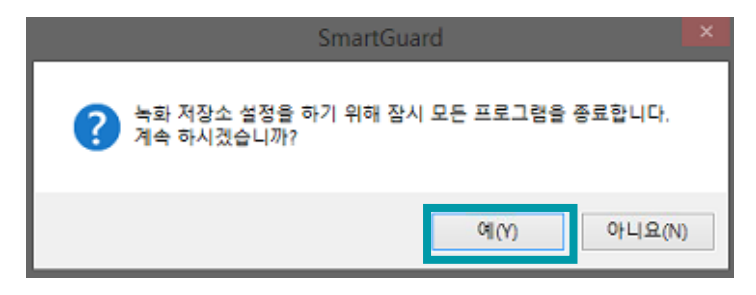

- 3) 프로그램이 종료되면 'RecodingStorageSetup' 프로그램이 실행됩니다.
- 4) '디스크 관리'를 선택 합니다.

| ٥                   |                 |                     | RecordStorageSet | up         |        | ×                   |
|---------------------|-----------------|---------------------|------------------|------------|--------|---------------------|
| 스토리지 목록             |                 |                     |                  |            |        |                     |
| 드라이브 명/볼륨 번호        | 전체 용량           | 사용 가능 스토리지 수        | 할당할 스토리지 수       | 할당된 스토리지 수 | 녹화     | 구간                  |
| Raw[hdd0,p:5]       | 866.84 GByte(s) | 0                   | 0                | 3467       |        |                     |
| ISCSI 관리<br>스토리지 정보 |                 |                     |                  |            |        | 디스크 관리              |
|                     | 선택된 드라이브의       | 의 새 스트리지 수 : 1861   |                  |            | *<br>* | 149 188             |
|                     | 사용              | 중인 스토리지 수 : 3467 [8 | 366.75 GByte(s)] |            |        | 초기화                 |
|                     | 새로 추            | 가할 스토리지 수 : 1861 [4 | 465.25 GByte(s)] |            |        | 제거                  |
|                     | :               | 전체 스토리지 수 : 5328 [1 | 1.30 TByte(s)]   |            |        | 파티선 복구<br><b>중로</b> |

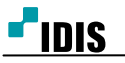

- 5) '디스크 관리'가 실행되면 '디스크 초기화'창이 팝업 됩니다.
- 6) '디스크 선택'에서 추가한 HDD의 디스크를 선택 체크 후 파티션 형식을 GPT형식으로 지정한 뒤 '확인'을 선택합니다.

| 디스크 초기화                                        |
|------------------------------------------------|
| 논리 디스크 관리자가 디스크에 액세스하기 전에 디스크를 초기화해야 합니다.      |
|                                                |
| 니스크 전택(5):                                     |
| ☑ 디스크 1                                        |
|                                                |
|                                                |
|                                                |
|                                                |
| 선택한 니스크에 사용할 파티션 형식:                           |
| ○ MBR(마스터 부트 레코드)(M)                           |
| ● GPT(GUID 파티션 테이블)(G)                         |
| 참고: 이전 버전의 Windows는 모두 GPT 파티션 스타일은 인식하지 못합니다. |
|                                                |
|                                                |
| 확인 취소                                          |

7) 추가된 HDD의 볼륨영역을 마우스 우 클릭하여 '새 단순 볼륨'을 선택합니다.

| 8                                            |                                        |                                | 디스크 관                                            | [2]                                       |                                                               |  |
|----------------------------------------------|----------------------------------------|--------------------------------|--------------------------------------------------|-------------------------------------------|---------------------------------------------------------------|--|
| 파일(F) 동작(A)                                  | 보기(V) 도움말(H                            | 0                              |                                                  |                                           |                                                               |  |
|                                              | TT 🛛 🖬 📓                               |                                |                                                  |                                           |                                                               |  |
| 볼륨                                           | 레이아웃 형                                 | 명식 파일 시스템                      | 상태                                               | 용량                                        | 사용 가 사용 가능한                                                   |  |
|                                              | - 단순 기<br>단순 기<br>단순 기<br>단순 기<br>단순 기 | 본<br>본<br>본<br>본 RAW<br>본 NTFS | 정상 (복구<br>정상 (EFI<br>정상 (주<br>정상 (부팅             | 300 MB<br>260 MB<br>866.84 GB<br>64.00 GB | 300 MB 100 %<br>260 MB 100 %<br>866.84 100 %<br>42.83 GB 67 % |  |
| <mark>미스크 0</mark><br>기본<br>931.39 GB<br>온라인 | 300 MB<br>정상 (복구 파티션                   | 260 MB<br>정상 (EFI 시스템<br>정상    | <b>indows (C:)</b><br>1.00 GB NTFS<br>상 (부팅, 페이지 | 파일, 크래시 덤                                 | <b>(D:)</b><br>866.84 GB RAW<br>평상 (주 파티션)                    |  |
| 대 디스크 1<br>기본<br>465.76 GB<br>온라인            | 465.76 GB<br>활당되지 않음                   |                                |                                                  | 4 E                                       | 년순 볼륨()<br>2년 볼륨(N)<br>스트라이프 볼륨(T)                            |  |
| (E) CD-ROM 0<br>DVD (E)<br>미디어 없음            |                                        |                                |                                                  | 새 대<br>새 F<br>속성                          | 기러 볼륨(R)<br>AAID-5 볼륨(W)<br>(P)                               |  |
| ■ 할당되지 않음 ■                                  | 주 파티션                                  |                                |                                                  | 도움                                        | 동말(H)                                                         |  |

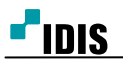

8) '단순 볼륨 만들기 마법사' 창이 나오면 '**다음**'을 선택합니다.

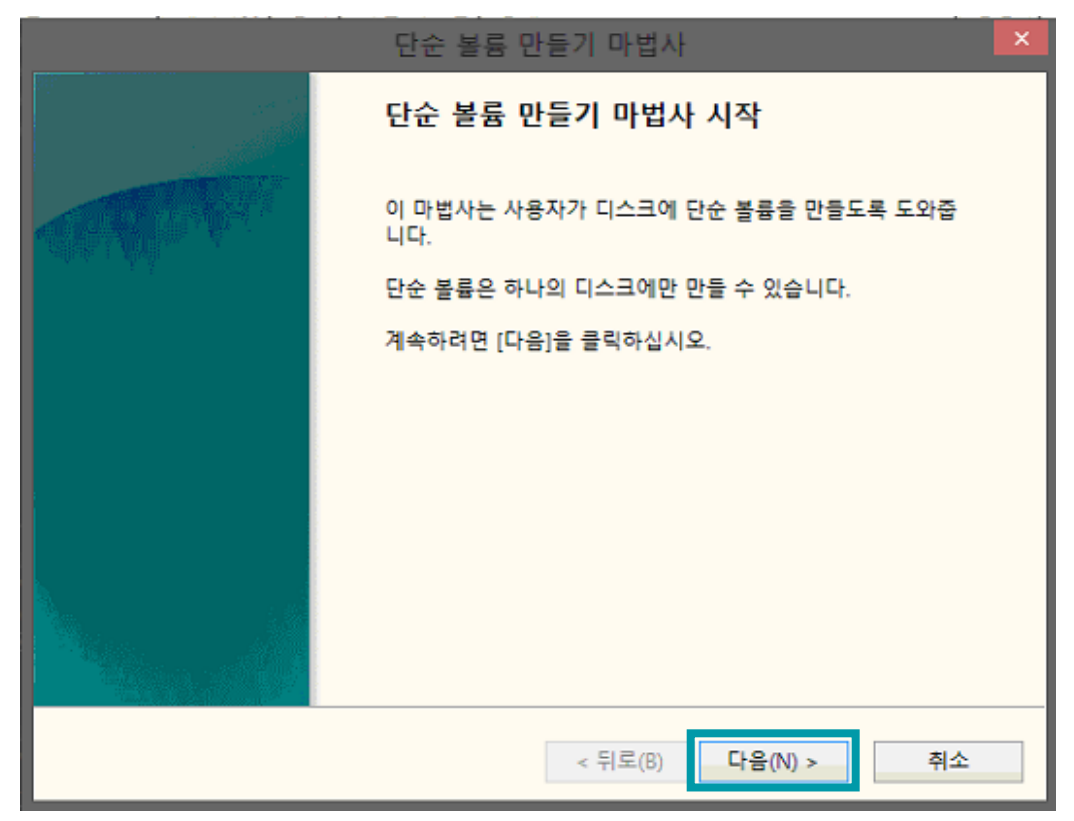

9) 원하는 용량을 입력 후 '다음'을 선택합니다.

|   | 단순 볼륨 만                                      | 들기 마법사 🛛 🔀         |
|---|----------------------------------------------|--------------------|
|   | 파티션 크기를 지정하십시오.<br>최대와 최소 파티션 크기 사이에서 파티션 크기 | 를 선택하십시오.          |
|   | 치대 디스크 고가(мо)-                               | 476910             |
| l | 최대 니스크 공간(MD).                               | 470810             |
| l | 최조 니스크 공간(MB):                               | 8                  |
|   | 단순 볼륨 크기(MB)(S):                             | <u>476810</u><br>▼ |
|   | [                                            | < 뒤로(B) 다음(N) > 취소 |

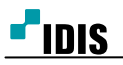

| 단순 볼륨 만들기 마법                                                                                                   | 사                    |
|----------------------------------------------------------------------------------------------------|----------------------|
| 드라이브 문자 또는 경로를 할당하십시오.<br>드라이브 문자 또는 드라이브 경로를 파티션에 할당하여 f                                                      | 쉽게 액세스할 수 있습니다.      |
| <ul> <li>● 드라이브 문자 할당(A):</li> <li>● 비어 있는 NTFS 폴더에 탑재(M):</li> <li>● 프라이브 문자 또는 드라이브 경로를 할당하지 않음(D</li> </ul> | <b>F ▼</b><br>아보기(R) |
| :<br>- 뒤로(I                                                                                                    | 3) 다음(N) > 취소        |

11) '이 볼륨을 포맷하지 않음'을 선택 후 '다음'을 선택합니다.

| 단순 통                                                              | 불륨 만들기 마법사                | ×        |  |  |  |  |  |
|-------------------------------------------------------------------|---------------------------|----------|--|--|--|--|--|
| 파티션 포맷<br>이 파티션에 데이터를 저장하려면 먼저 포맷해야 합니다.                          |                           |          |  |  |  |  |  |
| 이 볼륨을 포맷할 것인지 선택하고, 5<br>이 볼륨을 포맷하지 않음(D)<br>④ 이 볼륨을 다음 설정으로 포맷(C | 포맷할 경우 사용할 설정을 선택?<br>)): | 하십시오.    |  |  |  |  |  |
| 파일 시스템(F):                                                        | NTFS 🗸                    |          |  |  |  |  |  |
| 할당 단위 크기(A):                                                      | 기본값 🗸                     |          |  |  |  |  |  |
| 볼륨 레이블(V):                                                        | 새 볼륨                      |          |  |  |  |  |  |
| ✔ 빠른 포맷 실행(P)                                                     | 🗌 파일 및 폴더 압축 사용           | ₿(E)     |  |  |  |  |  |
|                                                                   |                           |          |  |  |  |  |  |
|                                                                   |                           |          |  |  |  |  |  |
|                                                                   | < 뒤로(B) 다음                | (N) > 취소 |  |  |  |  |  |

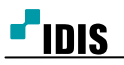

# 12) '마침'을 선택하여 '단순 볼륨 만들기 마법사'를 종료 합니다.

|            | 단순 볼륨 만들기 마법사                                                                             | × |
|------------|-------------------------------------------------------------------------------------------|---|
|            | 단순 볼륨 만들기 마법사 완료                                                                          |   |
| A CONTRACT | 단순 볼륨 만들기 마법사를 완료했습니다.                                                                    |   |
|            | 선택한 설정은 다음과 같습니다.                                                                         |   |
|            | 볼륨 종류: 단순 볼륨 ^<br>선택한 디스크: 디스크 1<br>볼륨 크기: 476810 MB<br>드라이브 문자 또는 경로: F:<br>파일 시스템: NTFS |   |
|            | 알당 단위 크기: 기본값<br>볼륨 레이블: 새 볼륨<br>빠르 포맷· 예                                                 |   |
|            | 마법사를 끝내려면 [마침]을 클릭하십시오.                                                                   |   |
|            | < 뒤로(B) 마침 취소                                                                             |   |

13) 해당 HDD 형식이 RAW volume로 표현되는지 확인 후 '디스크 관리'창을 닫습니다.

| 8             |               |             | 디스크 관         | 12         |           |        |    |
|---------------|---------------|-------------|---------------|------------|-----------|--------|----|
| 파일(F) 동작(A)   | 보기(V) 도움말(    | H)          |               |            |           |        |    |
| le 🔿 🖬 🛛      | TT 🖸 📓        |             |               |            |           |        |    |
| 볼륨            | 레이아웃          | 형식 파일 시스    | 템 상태          | 용량         | 사용 가      | 사용 가능한 |    |
|               | 단순 2          | 기본          | 정상 (복구        | 300 MB     | 300 MB    | 100 %  |    |
| •             | 단순 기          | 기본          | 정상 (EFI       | 260 MB     | 260 MB    | 100 %  |    |
|               | 단순 :          | 기본 RAW      | 정상 (주         | 465.76 GB  | 465.76    | 100 %  |    |
| 🖙 (D:)        | 단순 2          | 기본 RAW      | 정상 (주         | 866.84 GB  | 866.84    | 100 %  |    |
| GWindows (C:) | 단순 /          | 기본 NTFS     | 정상 (부팅        | 64.00 GB   | 42.83 GB  | 67 %   |    |
|               |               |             |               |            |           |        |    |
| 💷 디스크 0       |               |             |               |            |           |        |    |
| 기본            |               |             | Windows (C:)  |            | (D:)      |        |    |
| 931.39 GB     | 300 MB        | 260 MB      | 64.00 GB NTFS |            | 866.84 0  | B RAW  |    |
| 240           | 성양 (축구 파티션    | 의 영양 (태 시스템 | 성장 (우림, 페이즈   | 파일, 크데시 임4 | =   영양 (수 | 파티엔)   |    |
|               | <u>   </u>    |             |               |            |           |        | _  |
| 🙃 디스크 1       |               |             |               |            |           |        |    |
| 기본            |               |             |               |            |           |        |    |
| 465.76 GB     | 465.76 C3 RAW |             |               |            |           |        |    |
| 온다인           | 정상 (주 ㅋㅋㄹ)    |             |               |            |           |        |    |
|               | <u> </u>      |             |               |            |           |        |    |
| A CD POM 0    | -             |             |               |            |           |        |    |
| DVD (E)       |               |             |               |            |           |        |    |
|               |               |             |               |            |           |        |    |
| 미디어 없음        |               |             |               |            |           |        |    |
|               |               |             |               |            |           |        |    |
| ■ 할당되지 않음 ■   | 주 파티션         |             |               |            |           |        | -* |
|               |               |             |               |            |           |        |    |
|               |               | _           | _             | _          | _         |        |    |

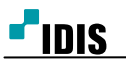

#### IDR9816, IDR9832, IDR9816U, IDR9832U, NDR9816N, NDR9832N 제품 HDD 추가 방법

- 14) '디스크 관리'창이 종료되면 'RecordingStorageSetup' 프로그램이 장치를 초기화 합니다.
  - 이 과정이 진행되는 동안 모든 버튼이 비활성화 되어 있습니다.
- 15) 초기화가 끝나고 버튼이 활성화 되면 새로 추가한 HDD를 선택 후 '생성/추가'를 선택합니다.

| ۲  | RecordStorageSetup |                 |                      |                  |            |    |                |  |
|----|--------------------|-----------------|----------------------|------------------|------------|----|----------------|--|
| _≏ | :토리지 육토            |                 |                      |                  |            |    |                |  |
| 1  | 드라이브 명/볼륨 번호       | 전제 용량           | 사용 가능 스토리지 수         | 할당할 스토리지 수       | 할당된 스토리지 수 | 녹화 | 구간             |  |
|    | Rawlbdd0.or51      | 866 84 GRute(s) | 0                    | 0                | 3467       |    |                |  |
| ĺ  | Raw[hdd1,p:2]      | 465.63 GByte(s) | 1862                 | 1862             | 0          |    |                |  |
|    | ISCSI 관리<br>트리지 정보 |                 |                      |                  |            |    | 디스크 관리 생성 / 주가 |  |
|    |                    | 선택된 드라이브        | 의 새 스토리지 수 : 1862    |                  |            | -  | 00/11          |  |
|    |                    | 사용              | 중인 스토리지 수 : 3467 [8  | 866.75 GByte(s)] |            |    | 소기와            |  |
|    |                    | 새로 추            | -가함 스토리지 수 : 1862 [4 | 465.50 GByte(s)] |            |    | 제거             |  |
| -  |                    |                 |                      |                  |            |    | 파티션 복구         |  |
|    |                    |                 | 전체 스토리지 수 : 5329 [:  | 1.30 TByte(s)]   |            |    | 중도             |  |
|    |                    |                 |                      |                  |            |    |                |  |

16) 생성/추가 작업을 성공적으로 완료하였습니다.'라는 창이 뜨면 '확인'을 선택합니다.

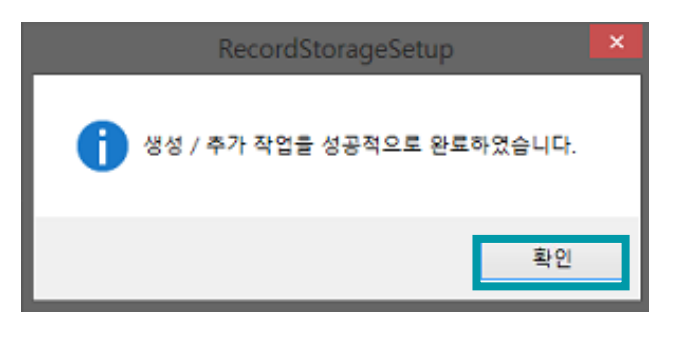

17) 새로 추가한 HDD의 할당된 스토리지 수가 표시되는지 확인 후 종료를 합니다.

| 전체 용량                                                                                                    | 사용 가능 스토리지 수                                                             | 할당할 스토리지 수                                                                                                    | 활당된 스토리지 수                                                                                                    | 녹화 -                                                                                                    | 구간                                                                                                    |  |  |  |
|----------------------------------------------------------------------------------------------------|--------------------------------------------------------------------------|----------------------------------------------------------------------------------------------------|----------------------------------------------------------------------------------------------------|----------------------------------------------------------------------------------------------------|----------------------------------------------------------------------------------------------------|--|--|--|
| 465.63 GByte(s)                                                                                                    |                                                                          |                                                                                                    | 1060                                                                                                    |                                                                                                    |                                                                                                    |  |  |  |
| 866.84 GByte(s)                                                                                                    | 0                                                                        | 0                                                                                                    | 3467                                                                                                    | -                                                                                                    |                                                                                                    |  |  |  |
|                                                                                                    |                                                                          |                                                                                                    |                                                                                                    |                                                                                                    | 디스크 관리                                                                                                    |  |  |  |
|                                                                                                    |                                                                          |                                                                                                    |                                                                                                    |                                                                                                    | 생성 / 추가                                                                                                    |  |  |  |
| 선택된 드라이보의                                                                                                    | 새 스토리지 수 : 0                                                             |                                                                                                    |                                                                                                    | •                                                                                                    | * 7181                                                                                                    |  |  |  |
| 사용                                                                                                    | 응인 스토리지 수 : 5329 [1                                                      | .30 TByte(s)]                                                                                                    |                                                                                                    |                                                                                                    | @/ 2f                                                                                                    |  |  |  |
| 비금 그리 수도 이 (60 년 6년 10 년 7년 10 년 7년 10 년 7년 10 년 7년 10 년 7년 10 년 7년 10 년 7년 10 년 7년 10 년 7년 10 년 7년 10 년 7년 10 년 10 |                                                                          |                                                                                                    |                                                                                                    |                                                                                                    |                                                                                                    |  |  |  |
| ·····································                                                                               |                                                                          |                                                                                                    |                                                                                                    |                                                                                                    |                                                                                                    |  |  |  |
| :                                                                                                    | 언체 스토리지 수 : 5329 [1                                                      | .30 TByte(s)]                                                                                                    |                                                                                                    |                                                                                                    | 중토                                                                                                    |  |  |  |
|                                                                                                    | 전체 용당<br>465.63 GByte(s)<br>866.84 GByte(s)<br>선택된 드라이프으<br>사용(<br>새로 주) | 전체 응량 사용 가능 스토리지 수<br>465.63 GByte(s) 0<br>866.84 GByte(s) 0<br>선택된 드라이브의 새 스토리지 수 : 0<br>사용중인 스토리지 수 : 5329 [1<br>새로 주가랑 스토리지 수 : 5329 [1 | 전체 응량 사용 가능 스트리지 수 탑양할 스트리지 수<br>465.63 GByte(s) 0 0<br>866.84 GByte(s) 0 0<br>선택된 드라이프의 새 스트리지 수 : 0<br>사용문인 스트리지 수 : 5329 [1.30 TByte(s)]<br>새로 주가랑 스트리지 수 : 5329 [1.30 TByte(s)]<br>전체 스트리지 수 : 5329 [1.30 TByte(s)] | 전체 응당         사용 가능 스트리지 수         할당할 스트리지 수         할당권 스트리지 수           465.63 GByte(s)         0         0         1645           866.84 GByte(s)         0         0         3467 | 전체 응당         사용 가능 스트리지 수         할당할 스트리지 수         할당한 스트리지 수         할당한 스트리지 수         학습감         + 44: |  |  |  |

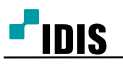

18) 이후 프로그램이 자동 실행 후 '스토리지 정보가 갱신되었습니다; 라는 창이 뜨면 'OK'를 선택합니다.

| MessageBox             | ×      |
|------------------------|--------|
| [알림] 스토리지 정보가 갱신되었습니다. | 0      |
| Ok                     | Cancel |

19) HDD 추가가 정상적으로 진행 되었습니다.

- 5. MBR 형식으로 단순 볼륨(NTFS) 상태인 HDD를 추가 하는 경우

   Physical drive 설정방법 (SW 2.0.4 이상버전만 해당 합니다)
  - 1) 메뉴의 '녹화 저장소 설정'을 선택 합니다.

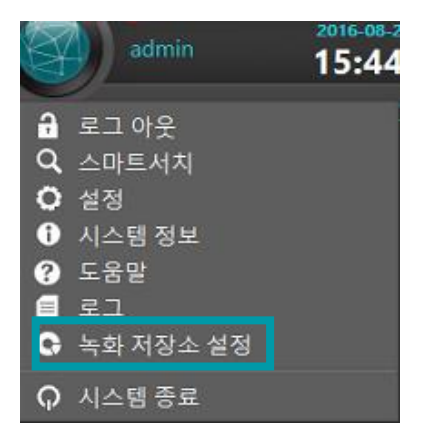

2) '녹화 저장소 설정을 하기 위해 잠시 모든 프로그램을 종료합니다. 계속 하시겠습니까?' 라는 창에서
 '예'를 선택합니다.

선택 후 프로그램이 종료됩니다. 프로그램이 종료까지 최대 1분가량 시간이 소요될 수 있습니다.

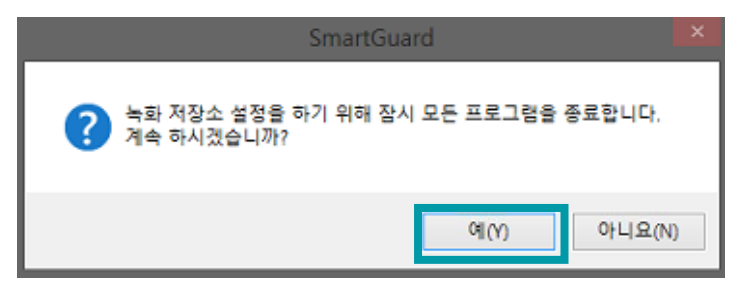

- 3) 프로그램이 종료되면 'RecodingStorageSetup' 프로그램이 실행됩니다.
- 4) '디스크 관리'를 선택 합니다.

| 8             |                 |                    | RecordStorageSet |            |    |             |
|---------------|-----------------|--------------------|------------------|------------|----|-------------|
| 스토리지 목록       |                 |                    |                  |            |    |             |
| 드라이브 명/볼륨 번호  | 전체 용량           | 사용 가능 스토리지 수       | 할당할 스토리지 수       | 할당된 스토리지 수 | 녹화 | 구간          |
| Raw[hdd0,p:5] | 866.84 GByte(s) | 0                  | 0                | 3467       |    |             |
| iSCSI 관리      |                 |                    |                  |            |    | 디스크 관리      |
|               |                 | 1061               |                  |            |    | 생성 / 추가     |
|               | 신택된 드라이보의 /     |                    |                  |            | •  | 志기 <u>京</u> |
|               | 사용중             | 인 스토리지 수 : 3467 [8 | 66.75 GByte(s)]  |            |    | 제거          |
|               | 새로 주가?          | 말 스토리지 수 : 1861 [4 | 65.25 GByte(s)]  |            |    | 파티션 분구      |
|               | 전1              | 헤 스트리지 수 : 5328 [1 | .30 TByte(s)]    |            |    | <u>इद</u>   |

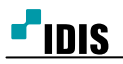

5) 추가된 HDD의 볼륨영역을 마우스 우 클릭하여 '**볼륨 삭제**'를 선택 합니다

| 8                                                                         |                                                        |                         | 디스크 관리                            |                                                                                                |                                                                           | × |
|---------------------------------------------------------------------------|--------------------------------------------------------|-------------------------|-----------------------------------|------------------------------------------------------------------------------------------------|---------------------------------------------------------------------------|---|
| 파일(F) 동작(A)                                                               | 보기(V) 도움말(H)                                           |                         |                                   |                                                                                                |                                                                           |   |
|                                                                           | 📆 🛛 🔁 🖀 🗐                                              | Q 💀                     |                                   |                                                                                                |                                                                           |   |
| 볼륨                                                                        | 레이아웃 형식                                                | 내 파일 시스템                | 상태 용량                             | 사용 가                                                                                           | . 사용 가능한                                                                  |   |
|                                                                           | 단순 기본                                                  |                         | 정상 (복구 300 MB<br>정상 (또다 260 MB    | 300 MB                                                                                         | 100 %                                                                     |   |
| 3                                                                         | 단순 기본                                                  | RAW                     | 정상 (주 866.84 GB                   | 866.84                                                                                         | . 100 %                                                                   |   |
| GWindows (C:)                                                             | 단순 기본                                                  | NTFS                    | 정상 (부팅 64.00 GB                   | 36.51 GB                                                                                       | 57 %                                                                      |   |
| CEN <mark>서 술듐 (E)</mark>                                                 | 단순 기존                                                  | NIFS                    | 영양(쑤 2048.00 GB                   | 2047.76.                                                                                       | 100 %                                                                     |   |
|                                                                           |                                                        |                         |                                   |                                                                                                |                                                                           |   |
|                                                                           |                                                        |                         |                                   |                                                                                                |                                                                           |   |
|                                                                           |                                                        |                         |                                   |                                                                                                |                                                                           |   |
| 기본                                                                        |                                                        |                         | Windows (C:)                      |                                                                                                |                                                                           |   |
| 931.39 GB<br>온라인                                                          | 300 MB<br>정상 (봉구 파티션)                                  | 260 MB<br>정상 (FFI 시스템 파 | 64.00 GB NTFS<br>정상 (부팅 페이지 파잌 크래 | 시 덤프 주                                                                                         | 866.84 GB RAW<br>정상 (주 파티션)                                               |   |
|                                                                           |                                                        | 00(000)=04              | 00(10, 111112, -1                 |                                                                                                | 00(1-1-12)                                                                |   |
|                                                                           |                                                        |                         |                                   |                                                                                                |                                                                           |   |
| 의 디스크 1                                                                   |                                                        |                         |                                   |                                                                                                | 1                                                                         |   |
| 디스크 1<br>기본<br>2704 52 GP                                                 | 새 볼륨 (E)                                               |                         |                                   |                                                                                                |                                                                           |   |
| <ul> <li>디스크 1</li> <li>기본</li> <li>2794.52 GB</li> <li>온라인</li> </ul>    | <mark>새 볼륨 (E)</mark><br>2048.00 GB NTFS<br>정상 (주 파티션) |                         |                                   | 열기(O)                                                                                          | - 05                                                                      |   |
| □ 디스크 1<br>기본<br>2794.52 GB<br>온라인                                        | <mark>새 볼륨 (E)</mark><br>2048.00 GB NTFS<br>정상 (주 파티션) |                         |                                   | 열기(O)<br>탐색(E)                                                                                 |                                                                           |   |
| 대 다스크 1<br>기본<br>2794.52 GB<br>온라인<br>▲ CD-ROM 0                          | <mark>새 볼륨 (E)</mark><br>2048.00 GB NTFS<br>정상 (주 파티션) |                         |                                   | 열기(0)<br>탐색(E)<br>파티션을                                                                         | :<br>활성 파티션으로 표시(M)                                                       |   |
| 대<br>기본<br>2794.52 GB<br>온라인<br>CD-ROM 0<br>DVD (D:)                      | 세 볼륨 (E)<br>2048.00 GB NTFS<br>정상 (주 파티션)              |                         |                                   | 열기(0)<br>탐색(E)<br>파티션클<br>드라이브                                                                 | :<br>활성 파티션으로 표시(M)<br>보문자 및 경로 변경(C)                                     |   |
| 다. 디스크 1<br>기본<br>2794.52 GB<br>온라인<br>CD-ROM 0<br>DVD (D:)<br>미디어 없음     | 세 볼륨 (E)<br>2048.00 GB NTFS<br>정상 (주 파티선)              |                         |                                   | 열기(0)<br>탐색(E)<br>파티션클<br>드라이브<br>포맷(F)                                                        | : 활성 파티션으로 표시(M)<br>원 문자 및 경로 변경(C)                                       |   |
| 대 다스크 1<br>기본<br>2794.52 GB<br>온라인<br>요라인<br>DVD (D:)<br>미디어 없음           | 세 볼륨 (E)<br>2048.00 GB NTFS<br>정상 (주 파티션)              |                         |                                   | 열기(0)<br>탐색(E)<br>파티션클<br>드라이브<br>포맷(F)<br>볼륨 확2                                               | :<br>활성 파티션으로 표시(M)<br>4 문자 및 경로 변경(C)<br>-<br>장(V)                       |   |
| 대 다스크 1<br>기본<br>2794.52 GB<br>온라인<br>응<br>CD-ROM 0<br>DVD (D:)<br>미디어 없음 | 세 볼륨 (E)<br>2048.00 GB NTFS<br>정상 (주 파티션)              |                         |                                   | 열기(0)<br>탐색(E)<br>파티선클<br>드라이브<br>포맷(F)<br>볼륨 확관<br>볼륨 축관                                      | *<br>활성 파티션으로 표시(M)<br>4 문자 및 경로 변경(C)<br>-<br>당(X)<br>소(H)               |   |
| 대 다스크 1<br>기본<br>2794.52 GB<br>온라인<br>요라인<br>DVD (D:)<br>미디어 없음           | 세 볼륨 (E)<br>2048.00 GB NTFS<br>정상 (주 파티션)              |                         |                                   | 열기(0)<br>탐색(E)<br>파티션클<br>드라이브<br>포몃(F)<br>볼륨 확<br>볼륨 축:                                       | * 활성 파티션으로 표시(M)<br>4 문자 및 경로 변경(C)<br>-<br>당(X)<br>소(H)<br>Y(A)          |   |
| 대 다스크 1<br>기본<br>2794.52 GB<br>온라인<br>응<br>CD-ROM 0<br>DVD (D:)<br>미디어 없음 | 세 볼륨 (E)<br>2048.00 GB NTFS<br>정상 (주 파티션)              |                         |                                   | 열기(O)<br>탐색(E)<br>파티선물<br>도라이트<br>포맷(F)<br>볼륨 확2<br>볼륨 확2<br>볼륨 확2<br>물륨 삭2                    | * 활성 파티션으로 표시(M)<br>4 문자 및 경로 변경(C)<br>-<br>당(X)<br>소(H)<br>Y(A)<br>액(D)  |   |
| 대 다스크 1<br>기본<br>2794.52 GB<br>온라인<br>요라인<br>DVD (D:)<br>미디어 없음           | 세 볼륨 (E)<br>2048.00 GB NTFS<br>정상 (주 파티션)              |                         |                                   | 열기(0)<br>탐색(E)<br>파티선를<br>드라이트<br>포맷(F)<br>블롬 확간<br>블륨 확간<br>플륨 약가<br>북장(F)                    | * 활성 파티션으로 표시(M)<br>4 문자 및 경로 변경(C)<br>-<br>당(X)<br>소(H)<br>Y(A)<br>(I(D) |   |
| 대 다스크 1<br>기본<br>2794.52 GB<br>온라인<br>(D-ROM 0<br>DVD (D:)<br>미디어 없음      | 세 볼륨 (E)<br>2048.00 GB NITS<br>정상 (주 파티션)<br>주 파티션     |                         |                                   | 열기(0)<br>탐색(E)<br>파티션를<br>드라이트<br>포맷(F)<br>볼륨 확:<br>별륨 확:<br>별롱 약7<br>폭동 약7<br>폭당(P)<br>도용말(f) | * 활성 파티션으로 표시(M)<br>4 문자 및 경로 변경(C)<br>-<br>당(X)<br>소(H)<br>Y(A)<br>៕(D)  |   |

6) '단순 볼륨 삭제' 메시지 창이 나오면 '예'를 선택합니다.

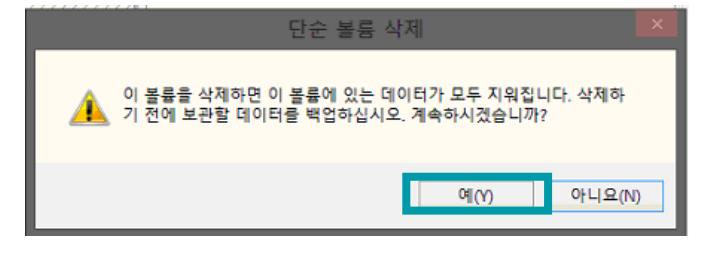

7) 해당 HDD 볼륨영역이 '**할당되지 않음**'으로 표현되는 확인 후 '디스크 관리'창을 닫습니다.

| 8                                  |                                           |                         | 디스크 관리                                                                |                                        |                                 | × |
|------------------------------------|-------------------------------------------|-------------------------|-----------------------------------------------------------------------|----------------------------------------|---------------------------------|---|
| 파일(F) 동작(A)                        | 보기(V) 도움말(H)                              |                         |                                                                       |                                        |                                 |   |
|                                    | 🖬 🔂 🗙 💕 💕 (                               | à 🗟                     |                                                                       |                                        |                                 |   |
| 볼륨                                 | 레이아웃 형식                                   | 파일 시스템                  | 상태 용량                                                                 | 사용 가                                   | . 사용 가능한                        |   |
| G<br>Windows (C:)                  | 단순 기본<br>단순 기본<br>단순 기본<br>단순 기본<br>단순 기본 | RAW<br>NTFS             | 정상 (복구 300 MB<br>정상 (EFI 260 MB<br>정상 (주 866.84 GB<br>정상 (부팅 64.00 GB | 300 MB<br>260 MB<br>866.84<br>36.51 GB | 100 %<br>100 %<br>100 %<br>57 % |   |
| □ 디스크 0<br>기본<br>931.39 GB<br>온라인  | 300 MB<br>정상 (복구 파티션)                     | 260 MB<br>정상 (EFI 시스템 파 | Windows (C:)<br>64.00 GB NTFS<br>정상 (부팅, 페이지 파일, 크래시                  | 덤프, 주                                  | 866.84 GB RAW<br>정상 (주 파티션)     |   |
| 대 디스크 1<br>기본<br>2794.52 GB<br>온라인 | 2048.00 GB<br>할당되지 않음                     |                         |                                                                       | 746.52<br>할당되                          | GB<br>지 않음                      |   |

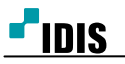

IDR9816, IDR9832, IDR9816U, IDR9832U, NDR9816N, NDR9832N 제품 HDD 추가 방법

[14/21]

- 8) '디스크 관리'창이 종료되면 'RecordingStorageSetup' 프로그램이 장치를 초기화 합니다.
   이 과정이 진행되는 동안 모든 버튼이 비활성화 되어 있습니다.
- 9) 'RecodingStorageSetup'의 스토리지 목록에 추가된 HDD가

Physical'로 표현되는지 확인하고 선택합니다.

| ۵              |                 |                     | RecordStorageSet | up         |                        | ¥                        |
|----------------|-----------------|---------------------|------------------|------------|------------------------|--------------------------|
| - 스토리지 목록      |                 |                     |                  |            |                        |                          |
| 드라이브 명/볼륨 번호   | 전체 용량           | 사용 가능 스토리지 수        | 할당할 스토리지 수       | 할당된 스토리지 수 | 녹화                     | 구간                       |
| Raw[hdd0,p:5]  | 866.84 GByte(s) | 0                   | 0                | 3467       | [0]2016/08/24 00:56:59 | ~ [0]2016/08/24 17:06:37 |
| Physical[hdd1] | 2.73 TByte(s)   | 11178               | 11178            | 0          |                        |                          |
|                | 1               |                     |                  |            |                        |                          |
|                |                 |                     |                  |            |                        |                          |
|                |                 |                     |                  |            |                        |                          |
|                |                 |                     |                  |            |                        |                          |
|                |                 |                     |                  |            |                        |                          |
|                |                 |                     |                  |            |                        |                          |
| iSCSI 관리       |                 |                     |                  |            |                        | 디스크 관리                   |
| 스트리지 정비        |                 |                     |                  |            |                        |                          |
| Lady Sa        |                 | 11170               |                  |            |                        | 생성 / 추가                  |
|                | 선택된 드라이므의       | 의 새 스토리지 수: 111/8   |                  |            |                        | 초기화                      |
|                | 사용              | 중인 스토리지 수 : 3467 [8 | 866.75 GByte(s)] |            |                        | T I I                    |
|                | 새로 추            | 가할 스토리지 수 : 11178 [ | [2.73 TByte(s)]  |            |                        | 세거                       |
|                |                 |                     |                  |            |                        | 파티션 복구                   |
|                |                 | 전체 스토리지 수 : 14645 [ | [3.58 TByte(s)]  |            |                        | 중로                       |
|                |                 |                     |                  |            |                        | 1                        |

#### 10) '생성/추가'를 선택 합니다.

| 6              |                 |                           | RecordStorageSet       | tup        |                        |                          |
|----------------|-----------------|---------------------------|------------------------|------------|------------------------|--------------------------|
| 스토리지 목록        |                 |                           |                        |            |                        |                          |
| 드라이브 명/볼륨 번호   | 전체 용량           | 사용 가능 스토리                 | 지 수 할당할 스토리지 수         | 할당된 스토리지 수 | 녹ŝ                     | 와 구간                     |
| Raw[hdd0,p:5]  | 866.84 GByte(s) | 0                         | 0                      | 3467       | [0]2016/08/24 00:56:59 | ~ [0]2016/08/24 17:06:37 |
| Physical[hdd1] | 2.73 TByte(s)   | 11178                     | 11178                  | 0          |                        | -                        |
|                |                 |                           |                        |            |                        |                          |
|                |                 |                           |                        |            |                        |                          |
|                |                 |                           |                        |            |                        |                          |
|                |                 |                           |                        |            |                        |                          |
|                |                 |                           |                        |            |                        |                          |
|                |                 |                           |                        |            |                        |                          |
| iSCSI 관리       |                 |                           |                        |            |                        | 디스크 관리                   |
|                |                 |                           |                        |            |                        |                          |
| - 스토리지 성보      |                 | _                         |                        |            |                        | 생성 / 추가                  |
|                | 선택된 드라이브의       | 새 스토리지 수 :                | 11178                  |            | * .                    | # 71 \$1                 |
|                | 사용력             | 중인 스토리지 수 : 3             | 3467 [866.75 GByte(s)] |            |                        | 소기와                      |
|                | 새로 추기           | 사람 스토리지 수 : 1             | 11178 [2.73 TByte(s)]  |            |                        | 제거                       |
|                |                 |                           |                        |            |                        | 파티선 복구                   |
|                | 2               | <sup>에</sup> 체 스토리지 수 : 1 | 14645 [3.58 TByte(s)]  |            |                        |                          |
|                |                 |                           |                        |            |                        | 승료                       |

11) '생성/추가 작업을 성공적으로 완료하였습니다.' 라는 창이 뜨면 '확인'을 선택합니다.

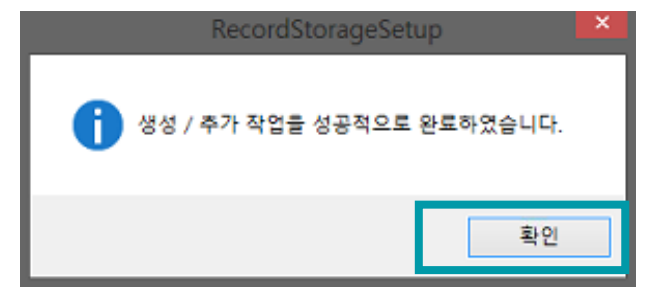

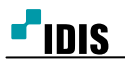

12) 새로 추가한 HDD의 할당된 스토리지 수가 표시되는 확인 후 '종료'를 합니다.

| ٢ |                |                 |                     | RecordStorageSet | up         |                        |                          |
|---|----------------|-----------------|---------------------|------------------|------------|------------------------|--------------------------|
| Г | 스토리지 목록        |                 |                     |                  |            |                        |                          |
|   | 드라이브 명/볼륨 번호   | 전체 용량           | 사용 가능 스토리지 수        | 할당할 스토리지 수       | 할당된 스토리지 수 | 녹회                     | ) 구간                     |
|   | Physical[hdd1] | 2.73 TByte(s)   | 0                   | 0                |            |                        | -                        |
|   | Raw[hdd0,p:5]  | 866.84 GByte(s) | 0                   | 0                | 3467       | [0]2016/08/24 00:56:59 | ~ [0]2016/08/24 17:06:37 |
|   | iSCSI 관리       |                 |                     |                  |            |                        | 디스크 관리                   |
|   | 스토리시 성보        |                 |                     |                  |            |                        | 생성 / 추가                  |
|   |                | 선택된 드라이브의       | 에새 스토리지 수 : 0       |                  |            | -                      | 杰기 <u>화</u>              |
|   |                | 사용              | 중인 스토리지 수 : 14645   | [3.58 TByte(s)]  |            |                        | 피거                       |
|   |                | 새로 추            | 가할 스토리지 수 : 0 [0 By | te(s)]           |            |                        | 파티션 북구                   |
|   |                | 중료              |                     |                  |            |                        |                          |

13) 프로그램이 자동 실행 후 '스토리지 정보가 갱신되었습니다'라는 창이 뜨면 'OK'를 선택 합니다.

| MessageBox             | ×      |
|------------------------|--------|
| [알림] 스토리지 정보가 갱신되었습니다. | 0      |
| Ok                     | Cancel |

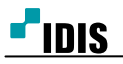

# 6. RAW Volume 방식으로 설정 방법

1) 메뉴의 '녹화 저장소 설정'을 선택 합니다.

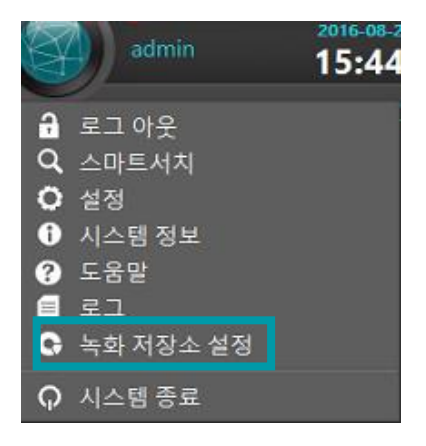

2) '녹화 저장소 설정을 하기 위해 잠시 모든 프로그램을 종료합니다. 계속 하시겠습니까?' 라는 창에서
'예'를 선택합니다.

선택 후 프로그램이 종료됩니다. 프로그램이 종료까지 최대 1분가량 시간이 소요될 수 있습니다.

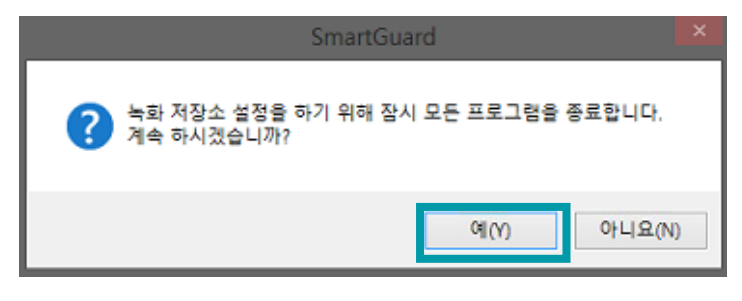

- 3) 프로그램이 종료되면 'RecodingStorageSetup' 프로그램이 실행됩니다.
- 4) '디스크 관리'를 선택 합니다.

|               |                 |                     | RecordStorageSet | up         |      |                   |
|---------------|-----------------|---------------------|------------------|------------|------|-------------------|
| 토리지 목록        |                 |                     |                  |            |      |                   |
| 드라이브 명/볼륨 번호  | 전체 용량           | 사용 가능 스토리지 수        | 할당할 스토리지 수       | 할당된 스토리지 수 | 녹화 - | 구간                |
| Raw[hdd0,p:5] | 866.84 GByte(s) | 0                   | 0                | 3467       |      |                   |
| iSCSI 관리      |                 |                     |                  |            |      | 디스크 관리            |
| 트리지 정보        |                 |                     |                  |            |      | 생성 / 추가           |
|               | 선택된 드라이브:       | 의 새 스토리지 수 : 1861   |                  |            | -    | まつえ               |
|               | 사용              | 중인 스토리지 수 : 3467 [8 | 66.75 GByte(s)]  |            |      | ~~ \ [ <u>7</u> ] |
|               | 새로 주            | 가할 스토리지 수 : 1861 [4 | 65.25 GByte(s)]  |            |      | 제거                |
|               |                 |                     |                  |            |      | 파티션 복구            |
|               |                 | 전체 스토리지 수 : 5328 [1 | .30 TByte(s)]    |            |      | 42                |
|               |                 |                     |                  |            |      |                   |

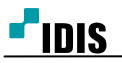

5) 추가된 HDD의 볼륨영역을 마우스 우 클릭하여 '**볼륨 삭제**'를 선택 합니다.

| 8                                                                        |                                                                   |              | 디스크 관                                    |                                                                                      |                                                                               |       |
|--------------------------------------------------------------------------|-------------------------------------------------------------------|--------------|------------------------------------------|--------------------------------------------------------------------------------------|-------------------------------------------------------------------------------|-------|
| 파일(F) 동작(A)                                                              | 보기(V) 도움말(H)                                                      |              |                                          |                                                                                      |                                                                               |       |
| (n n n n n n n n n n n n n n n n n n n                                   | 📆 🖸 🗙 💕 🚔                                                         | ۵ 💀          |                                          |                                                                                      |                                                                               |       |
| 볼륨                                                                       | 레이아웃 형식                                                           | 시 파일 시스템     | 상태 용량                                    | 사용 가                                                                                 | . 사용 가능한                                                                      |       |
|                                                                          | 단순 기본                                                             |              | 정상 (복구 300 MB                            | 300 MB                                                                               | 100 %                                                                         |       |
|                                                                          | 단순 기온<br>단순 기본                                                    | RAW          | 정상 (EFI 260 MB<br>정상 (주 866.84 G         | 260 MB<br>8 866.84                                                                   | 100 %                                                                         | - 1   |
| Windows (C:)                                                             | 단순 기본                                                             | NTFS         | 정상 (부팅 64.00 GB                          | 36.51 GB                                                                             | 57 %                                                                          | - 1   |
| 🚥 새 볼륨 (E:)                                                              | 단순 기본                                                             | NTFS         | 정상 (주 2048.00                            | GB 2047.76.                                                                          | 100 %                                                                         |       |
|                                                                          |                                                                   |              |                                          |                                                                                      |                                                                               |       |
|                                                                          |                                                                   |              |                                          |                                                                                      |                                                                               |       |
|                                                                          | i                                                                 |              |                                          |                                                                                      |                                                                               | <br>- |
| (그) 다스크 0<br>기보                                                          |                                                                   |              | Windows (C)                              |                                                                                      |                                                                               | - 1   |
| 931.39 GB                                                                | 300 MB                                                            | 260 MB       | 64.00 GB NTFS                            |                                                                                      | 866.84 GB RAW                                                                 | - 1   |
|                                                                          | 지나 가는 것을 잘 했다. 편지                                                 | 저사 /대 시스테 파  | 저사 / 비타 페이지 하이                           | 크래시 덤프, 주                                                                            | 정상 (주 파티션)                                                                    |       |
| 온다인                                                                      | 정양 (축구 파티션)                                                       | 00 (011)-0 - | 88 ( <b>T</b> 8, <b>M</b> 9N <b>H</b> 2, |                                                                                      |                                                                               | - 1   |
| 온다인                                                                      | 정양 (축구 파티션)                                                       |              | 88 (78, 11911 42,                        |                                                                                      |                                                                               |       |
| 온다인                                                                      | 영양 (축구 파티엔)                                                       |              |                                          |                                                                                      |                                                                               |       |
| 온다인<br>데 디스크 1<br>기본<br>2794.52 GB                                       | 장장 (축구 파티션)<br>세 볼륨 (E)<br>2048.00 GB NTFS                        |              | 33 († 3, 40 × 42,                        |                                                                                      |                                                                               | -     |
| 온다인<br>                                                                  | 장장 (북구 파티션)<br>세 볼륨 (E)<br>2048.00 GB NTFS<br>정상 (주 파티션)          |              | · · · · · · · · · · · · · · · · · · ·    | 열기(0)<br>탄세(5)                                                                       |                                                                               |       |
| 은다인<br>다스크 1<br>기본<br>2794.52 GB<br>온라인                                  | 상상 (목구 파리선)<br>세 볼륨 (E)<br>2048.00 GB NTFS<br>정상 (주 파티션)          |              |                                          | 열기(O)<br>탐색(E)                                                                       |                                                                               |       |
| 온다인<br>그 디스크 1<br>기본<br>2794.52 GB<br>온라인<br>& CD-ROM 0<br>아이 아이         | 장장(특수 파티선)<br>세 볼륨 (E)<br>2048.00 GB NTFS<br>정상(주 파티션)            |              |                                          | 열기(0)<br>탐색(E)<br>파티선물                                                               | 응 활성 파티션으로 표시(M)                                                              |       |
| 온다인<br>기본<br>2794.52 GB<br>온라인<br>                                       | 장장 (육구 파티전)<br>세 볼륨 (E)<br>2048.00 GB NTFS<br>장상 (주 파티션)          |              |                                          | 열기(0)<br>탐색(E)<br>파티션클<br>드라이브<br>프레(E)                                              | * 활성 파티션으로 표시(M)<br>4 문자 및 경로 변경(C)                                           |       |
| 본다인<br>기본<br>2794.52 GB<br>온라인<br>WD (D)<br>미디어 없음                       | 장장 (육구 파티전)<br>세 볼륨 (E)<br>2048.00 GB NTFS<br>정상 (주 파티전)          |              | 이상 (가수, 데이가 데로,                          | 열기(0)<br>탐색(E)<br>파티션를<br>도라이트<br>포맷(F)                                              | * 활성 파티션으로 표시(M)<br>4 문자 및 경로 변경(C)                                           |       |
| 본다인<br>기본<br>2794.52 GB<br>온라인<br>않 CD-ROM 0<br>DVD (D:)<br>미디어 없음       | 영영 (목구 파티전)<br>세 볼륨 (E)<br>2048.00 GB NTFS<br>정상 (주 파티전)          |              | 이상 (가수, 데이가 데로,                          | 열기(0)<br>탈색(E)<br>파티선를<br>드라이트<br>포맷(F)<br>볼륨 확건                                     | : 활성 파티션으로 표시(M)<br>실 문자 및 경로 변경(C)<br>-<br>G(D)                              |       |
| 온다인<br>과본 1<br>기본<br>2794.52 GB<br>온라인<br>CD-ROM 0<br>DVD (D:)<br>미디어 없음 | 영영 (목구 파티전)<br>세 볼륨 (E)<br>2048.00 GB NTF5<br>정상 (주 파티전)          |              | 이 ( To, 데이지 메로,                          | 열기(0)<br>탐색(E)<br>파티선클<br>드라이브<br>포몃(F)<br>볼륨 확간<br>문류 학간                            | : 활성 파티션으로 표시(M)<br>4 문자 및 경로 변경(C)<br>-<br>G(O)<br>소(H)<br>7/A)              |       |
| 온다인<br>기본<br>2794.52 GB<br>온라인<br>④ CD-ROM 0<br>DVD (D:)<br>미디어 없음       | 영영 (목구 파티전)<br>세 볼륨 (E)<br>2048.00 GB NTFS<br>전상 (주 파티전)          |              | 이상 (가수, 레이가 제품,                          | 열기(0)<br>탐색(E)<br>파티선물<br>드라이브<br>포맛(P)<br>볼륨 확각<br>볼륨 촉구<br>미리 초<br>볼륨 소            | : 활성 파티션으로 표시(M)<br>4 문자 및 경로 변경(C)<br>5<br>5(X)<br>2(A)<br>2(A)<br>2(A)      |       |
| 온다인<br>기본<br>2794.52 GB<br>온라인<br>④ CD-ROM 0<br>DVD (D:)<br>미디어 없음       | 영영 (목구 파티전)<br>/세 볼륨 (E)<br>2048.00 GB NTFS<br>전상 (주 파티전)         |              | 이상 (가수, 바가가 바로,                          | 열기(0)<br>탐색(E)<br>파티선클<br>드라이트<br>포맷(F)<br>봉름 확건<br>봉률 확2<br>봉률 삭2                   | 1 활성 파티션으로 표시(M)<br>1 문자 및 경로 변경(C)<br>-<br>500<br>소(H)<br>7/A                |       |
| 온다인<br>기본<br>2794.52 GB<br>온라인<br>④ CD-ROM 0<br>DVD (D)<br>미디어 없음        | 장장 (육구 파티전)<br>세 볼륨 (E)<br>2048.00 GB NTFS<br>정상 (주 파티언)          |              |                                          | 열기(0)<br>탐색(E)<br>파티선플<br>도라이트<br>포맷(P),<br>볼륨 확간<br>볼륨 확간<br>볼륨 작가<br>북국 삭기         | 응 활성 파티션으로 표시(M)<br>5 문자 및 경로 변경(C)<br>-<br>습(C)<br>소(H)<br><sup>77</sup> (A) |       |
| 존대선      대스크 1 기본 2794.52 GB 용라인      요라인      요라인      마                | 장장 (육구 파티전)<br>세 볼륨 (E)<br>2048.00 GB NTFS<br>정상 (주 파티전)<br>주 파티전 |              |                                          | 열기(0)<br>탐색(E)<br>파티선름<br>포막(P),<br>볼륨 확<br>팀품 확<br>필러 추<br>동물 삭기<br>폭망(P)<br>도용말(P) | 응 활성 파티션으로 표시(M)<br>4 문자 및 경로 변경(C)<br>-<br>장(M)<br>가(A)<br>역(D)              |       |

6) '단순 볼륨 삭제' 메시지 창이 나오면 '예'를 선택합니다.

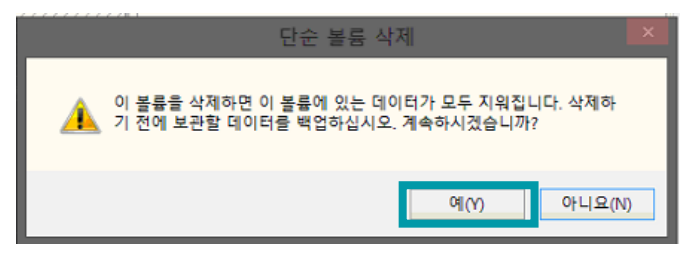

7) 추가된 HDD의 디스크 영역을 마우스 우 클릭하여 'GPT 디스크로 변환'을 선택 합니다.

|                   | 1              |   |
|-------------------|----------------|---|
| 📾 디스크 1<br>기본     |                |   |
| 2794.52 GE<br>온라인 | 세 스팬 볼륨(N)     |   |
| 0.82              | 새 스트라이프 볼륨(T)  |   |
|                   | 새 미러 볼륨(R)     |   |
| DVD (D:)          | 새 RAID-5 볼륨(W) |   |
|                   | 동적 디스크로 변환(C)  |   |
| 미디어 값금            | GPT 디스크로 변환(V) |   |
|                   | 오프라인(0)        | - |
|                   | 속성(P)          |   |
| -                 | 도움말(H)         |   |
| 말당되시 등            | 8 📕 🛨 찍었던      |   |

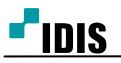

8) 추가된 HDD의 볼륨영역을 마우스 우 클릭하여 '새 단순 볼륨'을 선택합니다.

| 8                |                                         |             | 디스크 관리                         |                       | × |
|------------------|-----------------------------------------|-------------|--------------------------------|-----------------------|---|
| 파일(F) 등작(A)      | 보기(V) 도움말(H                             | )           |                                |                       |   |
| 🗢 🔿 📰 🛛          | TT 😰 🖆 😼                                |             |                                |                       |   |
| 볼륨               | 레이아웃 형                                  | ·석 파일 시스    | 뎀 상태 용량                        | 사용 가 사용 가능한           |   |
|                  | 단순 기                                    | 본           | 정상 (복구 300 MB<br>정상 (도대 260 MB | 300 MB 100 %          |   |
| (D:)             | 단순 기                                    | 본 RAW       | 정상 (주 866.84 GE                | B 866.84 100 %        |   |
| Windows (C:)     | 단순 기                                    | 본 NTFS      | 정상 (부팅 64.00 GB                | 42.83 GB 67 %         |   |
|                  |                                         |             |                                |                       |   |
|                  |                                         |             |                                |                       |   |
|                  | 1                                       |             |                                |                       |   |
| G 디스크 0<br>기보    |                                         |             | Mendaura (C)                   | (0)                   | î |
| 931.39 GB        | 300 MB                                  | 260 MB      | 64.00 GB NTFS                  | (D:)<br>866.84 GB RAW |   |
| 온다인              | 정상 (복구 파티션                              | 정상 (EFI 시스템 | 정상 (부팅, 페이지 파일, 크래             | 시 덤프   정상 (주 파티션)     |   |
|                  |                                         |             |                                |                       |   |
| 기본               | £ 7//////////////////////////////////// |             |                                |                       |   |
| 405.76 GB<br>온라인 | 465.76 GB<br>할당되지 않음                    |             |                                | 새 단순 볼륨(1)            |   |
|                  |                                         |             |                                | 세 유민 발음(N)            |   |
| CD-ROM 0         |                                         |             |                                | 새 스트라이프 볼륨(T)         |   |
| DVD (E:)         |                                         |             |                                | 새 미러 볼륨(R)            |   |
| 미디어 없음           |                                         |             |                                | 세 KAID-5 출告(W)        |   |
|                  |                                         |             |                                | 속성(P)                 | ~ |
| ■ 할당되지 않음        | 주 파티션                                   |             |                                | 도움말(H)                |   |
|                  |                                         |             |                                |                       |   |

9) 단순 볼륨 만들기 마법사' 창이 나오면 '**다음**'을 선택합니다.

|                | 단순 볼륨 만들기 마법사                           |  |
|----------------|-----------------------------------------|--|
|                | 단순 볼륨 만들기 마법사 시작                        |  |
| C. C. P. P. P. | 이 마법사는 사용자가 디스크에 단순 볼륨을 만들도록 도와줍<br>니다. |  |
|                | 단순 볼륨은 하나의 디스크에만 만들 수 있습니다.             |  |
|                | 계속하려면 [다음]을 클릭하십시오.                     |  |
|                |                                         |  |
|                |                                         |  |
|                | < 뒤. (B) 다음(N) > 취소                     |  |

10) 원하는 용량을 입력 후 '**다음**'을 선택합니다.

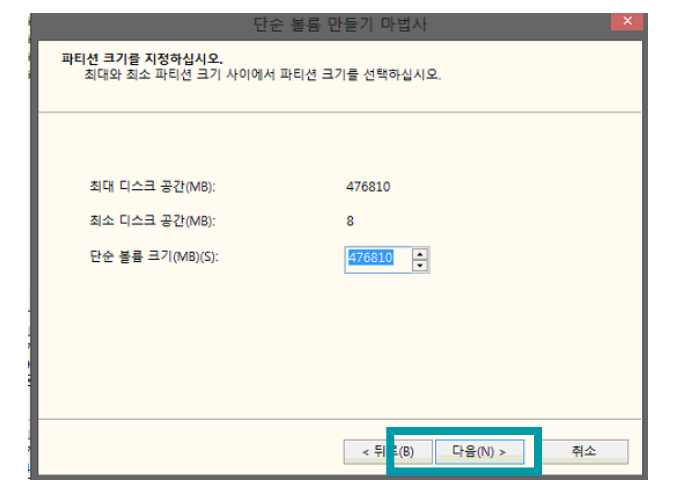

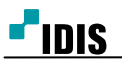

# 11) '드라이브 문자 또는 드라이브 경로를 할당하지 않음'을 선택 후 '다음'을 선택합니다.

| 단순 볼륨 만들기 마법사                                                           | × |
|-------------------------------------------------------------------------|---|
| 드라이브 문자 또는 경로를 할당하십시오.<br>드라이브 문자 또는 드라이브 경로를 파티션에 할당하여 쉽게 액세스할 수 있습니다. |   |
|                                                                         |   |
| <ul> <li>● 드라이브 문자 할당(A):</li> <li>▶ ● 비어 있는 NTFS 물더에 탑재(M):</li> </ul> |   |
| ○ 드라이브 문자 또는 드라이브 경로를 할당하지 않음(D)                                        |   |
|                                                                         |   |
|                                                                         |   |
| < 뒤: <mark>(B) 다음(N) &gt;</mark> 취소                                     | 2 |

12) '이 볼륨을 포맷하지 않음'을 선택 후 '다음'을 선택합니다.

| 단순 통                                                                                     | 불륨 만들기 마법사                |                               |  |  |  |
|------------------------------------------------------------------------------------------|---------------------------|-------------------------------|--|--|--|
| 파티션 포맷<br>이 파티션에 데이터를 저장하려면 먼저 포몃해야 합니다.                                                 |                           |                               |  |  |  |
| 이 볼륨을 포맷할 것인지 선택하고, 포맷할 경우 사용할 설정을 선택하십시오.<br>이 볼륨을 포맷하지 않음(D)<br>④ 이 볼륨을 다음 설정으도 보멧(U): |                           |                               |  |  |  |
| 파일 시스템(F):<br>할당 단위 크기(A):                                                               | NTFS<br>기본값               | <ul><li>✓</li><li>✓</li></ul> |  |  |  |
| 불륨 레이블(∨):<br>✔ 빠른 포맷 실행(P)                                                              | 새 볼륨                      | 사용(E)                         |  |  |  |
|                                                                                          |                           |                               |  |  |  |
|                                                                                          | < 뒤로 <mark>(</mark> B) [C | 남음(N) > 취소                    |  |  |  |

13) '마침'을 선택하여 '단순 볼륨 만들기 마법사'를 종료 합니다.

| 다수 보류 마동기 마번사를 와로했습니다                                                                                                    |   |
|----------------------------------------------------------------------------------------------------|---|
| 선택한 설정은 다음과 같습니다.                                                                                                    |   |
| 볼륨 중류: 단순 볼륨<br>선택한 디스크: 디스크 1<br>볼륨 크기: 476810 MB<br>드라이브 문자 또는 경로: F:<br>파일 시스템: NTFS<br>할당 단위 크기: 기본값<br>볼륨 레이블: 새 볼륨<br>빠르 프마· 예 | ~ |
| 마법사를 끝내려면 [마침]을 클릭하십시오.                                                                                                    |   |
|                                                                                                    |   |

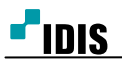

#### IDR9816, IDR9832, IDR9816U, IDR9832U, NDR9816N, NDR9832N 제품 HDD 추가 방법

[20/21]

# 14) 해당 HDD 형식이 RAW volume로 표현되는지 확인 후 '디스크 관리'창을 닫습니다.

| 8                                       | 디스크 관리                                                                                                    | ×   |
|-----------------------------------------|----------------------------------------------------------------------------------------------------|-----|
| 파일(F) 동작(A)                             | 보기(V) 도움말(H)                                                                                                    |     |
| 🗢 🔿   📰   👔 (                           |                                                                                                    |     |
| 불통<br>대<br>대<br>(D:)<br>대 Windows (C:)  | 레이아웃         형식         파일 시스템         상태         용량         사용 가         사용 가능한           단순         기본         정상 (복구         300 MB         300 MB         100 %           단순         기본         정상 (EFI         260 MB         260 MB         100 %           단순         기본         RAW         정상 (주         465.76 GB         465.76         100 %           단순         기본         RAW         정상 (주         866.84 GB         866.84         100 %           단순         기본         NTFS         정상 (부팅         64.00 GB         42.83 GB         67 % |     |
| 대 디스크 0<br>기본<br>931.39 GB<br>온라인       | 300 MB         260 MB         Windows (C:)         (D:)           정상 (복구 파티션)         64.00 GB NTFS         866.84 GB RAW           정상 (복구 파티션)         정상 (FEI 시스템         정상 (부팅, 페이지 파일, 크래시 펌프         정상 (주 파티션)                                                                                                    |     |
| 대 디스크 1<br>기본<br>465.76 GB<br>온라인       | 465.76 G RAW<br>정상 (주 목)는/                                                                                                    |     |
| <b>읍 CD-ROM 0</b><br>DVD (E:)<br>미디어 없음 |                                                                                                    |     |
| ■ 할당되지 않음 ■                             | 주 파티션                                                                                                    | _ * |

- 15) '디스크 관리'창이 종료되면 'RecordingStorageSetup' 프로그램이 HDD를 초기화 진행 합니다. (초기화가 진행되는 동안 모든 버튼은 비활성화 됩니다)
- 16) 초기화가 끝나고 버튼이 활성화 되면 새로 추가한 HDD를 선택 후 '생성/추가'를 선택합니다.

| 0                  |                                     | RecordStorageSet        | qr                      |                 |           |
|--------------------|-------------------------------------|-------------------------|-------------------------|-----------------|-----------|
| - 스토리지 목록          |                                     |                         |                         |                 |           |
| 드라이프 명/불륨 번호 전체 응당 | 사용 가능 스토리지 수<br>e(s) 0<br>e(s) 1862 | 할당할 스토리지 수<br>0<br>1862 | 활당된 스토리지 수<br>3467<br>0 | 녹화 구간<br>-<br>- |           |
|                    |                                     |                         |                         |                 |           |
| iSCSI 관리           |                                     |                         |                         |                 | 디스크 관리    |
|                    | 과이너이 제 스트리지 스 . 1862                |                         |                         |                 | 생성 / 추가   |
|                    | 사용중인 스토리지 수 : 3467 [8               | 866.75 GByte(s)]        |                         | •               | 초기화<br>제거 |
|                    | 새로 추가할 스토리지 수 : 1862 [4             | 65.50 GByte(s)]         |                         |                 | 파티션 복구    |
|                    | 전체 스토리지 수 : 5329 [1                 | .30 TByte(s)]           |                         |                 | 중로        |

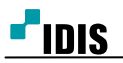

[21/21]

17) '생성/추가 작업을 성공적으로 완료하였습니다.' 라는 창이 뜨면 '확인'을 선택합니다.

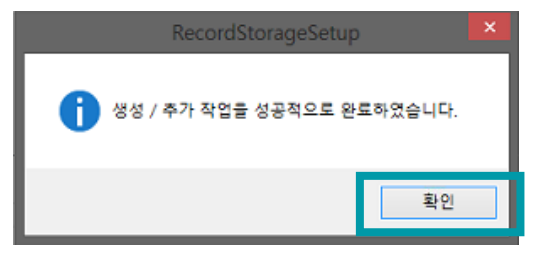

18) 새로 추가한 HDD의 할당된 스토리지 수가 표시되는지 확인 후 종료를 합니다.

| 8                                  |                 |                      | RecordStorageSet | up   |    |         |
|------------------------------------|-----------------|----------------------|------------------|------|----|---------|
| 스토리지 목록                            |                 |                      |                  |      |    |         |
| 드라이브 명/볼륨 번호                       | 전제 용량           | 사용 가능 스토리지 수         | 할당할 스토리지 수       |      | 녹화 | 구간      |
| Raw[hdd1,p:2]                      | 465.63 GByte(s) | 0                    | 0                | 1862 | -  |         |
| Raw[hdd0,p:5]                      | 866.84 GByte(s) | 0                    | 0                | 3467 |    |         |
| ISCSI 관리                           |                 |                      |                  |      |    | 디스크 관리  |
|                                    |                 |                      |                  |      |    | 생성 / 추가 |
| 신역원 도감이보험 세 스토리지 꾸 : 0             |                 |                      |                  |      | •  | 초기화     |
| 사용중인 스트리지 수 : 5329 [1.30 TByte(s)] |                 |                      |                  |      |    | 제거      |
|                                    | 새로 추            | 가함 스토리지 수 : 0 [0 Byt | :e(s)]           |      |    |         |
|                                    |                 |                      |                  |      |    | 파티션 볼쿠  |
|                                    | 1               | 전체 스토리지 수 : 5329 [1  | .30 TByte(s)]    |      |    | 중트      |

19) 프로그램이 자동실행 후 '스토리지 정보가 갱신되었습니다; 라는 창이 뜨면 '**OK**'를 선택합니다.

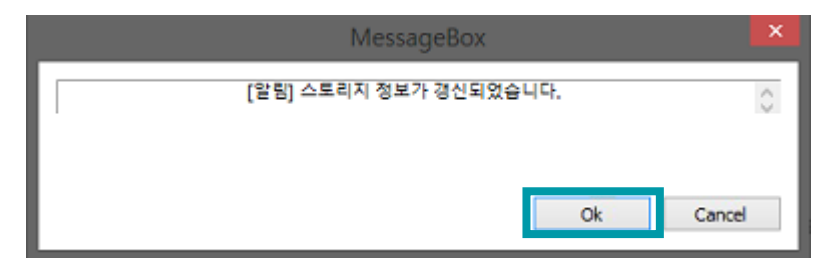

-끝-